# Willkommen bei CoolLinks 4.0

--- Copyright © 1998, Björn Kahle ---

CoolLinks ist ein Programm, welches eigentlich aus zwei Programmen besteht. Mit CoolLinks können Sie sowohl Internet-Adressen als auch Email-Adressen verwalten. CoolLinks ist so aufgebaut wie der Windows-Explorer: Im Hauptfenster sehen links die komplette Objekthierarchie und rechts den Inhalt des jeweils ausgewählten Ordners. Sie können <u>Objekte</u> erstellen, verändern, kopieren, verschieben und löschen. Jedes Objekt hat bestimmte Eigenschaften. Bei Internet-Adressen kann man die <u>URL</u>, den Namen der Homepage und den Namen der Person speichern, die diese Homepage angefertigt hat. Bei Email-Objekten kann man außer der Adresse und dem Namen der Person noch private Informationen wie z.B. die Adresse oder das Geburtstagsdatum der Person speichern.

Außerdem hat jedes Objekt ein Kommentar-Feld, so daß Sie beispielsweise Stichworte zu den einzelnen Internet-Adressen speichern können. Falls Sie häufig im Internet surfen kann, sich schon eine große Sammlung von Adressen ansammeln. Wenn Sie nun zu einem späteren Zeitpunkt einmal nur den Namen der Homepage lesen, können Sie sich eventuell nicht mehr erinnern, was es auf der Homepage zu sehen gab. Doch mit Kommentaren werden die kleinen grauen Zellen angeregt und man erinnert sich schneller. Internet-Adressen und den Ordnern kann man überdies Paßwörter zuweisen, so daß nicht jede Person auf Ihre gespeicherten Daten zugreifen kann.

Des weiteren kann man eine Liste erstellen, in die Sie vorhandene Web-Browser wie z.B. den Netscape Communicator oder den Microsoft Internet Explorer eintragen können. Das ist dazu gut, daß Sie jedes Homepage-Objekt mit einem anderen Web-Browser aufrufen können. Da Web-Browser bestimmte Web-Sites unterschiedlich schnell aufbauen, kann sich diese Funktion als sehr nützlich erweisen. Das selbe Prinzip wird auch bei Email-Adressen unterstützt. Jede Email kann mit einem anderen Programm versendet werden.

Ein weiteres Feature von CoolLinks ist das Importieren und Exportieren von Objekten. Sie können Datenbanken importieren, die mit CoolLinks exportiert wurden. Außer der Exportierung in eine Jet-Datenbank können Internet-Adressen noch zusätzlich in Textdateien, HTML-Dokumente, Internet Explorer-Favoriten und Netscape-Bookmarks exportiert werden.

Weitere Funktionen von CoolLinks werden Ihnen nun im Schnelldurchlauf erläutert :

Lassen Sie CoolLinks überprüfen, ob eine der eingetragenen Personen Geburtstag hat.

Geben Sie eine URL eine und sofort öffnet sich Ihr Standard-Browser mit der angegebenen Adresse.

Geben Sie eine Email-Adresse ein und sofort öffnet sich Ihr Standard - Email - Programm mit der angegebenen Adresse. Geben Sie nun nur noch den eigentlichen Text ein und fertig ist die Email.

Gestalten Sie zu exportierende HTML-Dokumente individuell in Form von Farben und Schriften.

Entscheiden Sie über erweiterte Stile im ListView-Control.

In welcher Sprache soll sich CoolLinks ausdrücken ? Bisher sind "nur" Englisch und Deutsch verfügbar, doch falls jemand Lust hat, das Programm in Spanisch, Italienisch, Französisch oder eine andere Sprache zu übersetzen, soll sich derjenige bitte beim Autor melden. Natürlich muß diese Person das nicht umsonst machen :-).

# Wo findet man CoolLinks ?

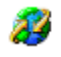

#### Homepages:

http://www.geocities.com/SiliconValley/Sector/5813 http://www.winfiles.com/apps/98/url.html

http://www.shareware95.com/nonapps/misc/apps.htm

http://www.win-shareware.com Bereich: Internet http://pcwin.com http://www.win-ware.com Offizielle Homepage von CoolLinks Bekannter Anbieter von Shareware und Freeware für Windows. Sehr empfehlenswert. Eine weitere homepage, auf der Shareware angeboten wird. Ebenfalls sehr gut. Ja, auch das ist eine Shareware anbietende Homepage... PC Magazin Homepage einer Shareware-Zeitschrift.

#### Zeitschriften:

Internet Online SPEZIAL (4/98, S.31) Redaktionsbüro Typemania Werdener Str. 10 14612 Berlin Email: Typemania@compuserve.com http://www.typemania.com

#### Zur Erklärung:

Wenn Sie CoolLinks auf Ihrer Homepage, einer Shareware-Kollektion, Zeitschrift o.ä. anbieten möchten, müssen Sie dem Autor nur eine Nachricht mailen (cool-links@geocities.com). Im Gegenzug dafür, daß Sie CoolLinks verbreiten, wird Ihre Homepage auf dieser Seite genannt. Das bedeutet für Sie kostenlose Werbung. Sehr gut wäre es auch, wenn Sie schon einen kleinen Kommentar mitschicken würden, der auf dieser Seite rechts neben dem Namen Ihrer Homepage erscheint. Ihnen wird daraufhin die gepackte Zip-Datei zugeschickt, die das Setup von CoolLinks enthält. Spätere Updates können Sie sich von der offiziellen Homepage downloaden.

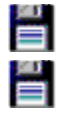

# Installieren und downloaden von CoolLinks

#### CooLinks downloaden:

#### (Um die folgenden Schritte auszuführen, benötigen Sie einen Internet-Zugang !)

Bauen Sie eine Online-Verbindung auf und starten Sie einen installierten Web-Browser (Microsoft Internet Explorer, Netscape Communicator, Opera, etc.) und geben Sie folgende <u>URL</u> ein, um auf die Homepage von CoolLinks zuzugreifen: http://www.geocities.com/SiliconValley/Sector/5813. Nachdem Sie die Begrüßungs-Seite gelesen haben, klicken Sie auf den Button 'CoolLinks' der sich in der oberen Bildschirmhälfte befindet. Links wird dann neben drei anderen Buttons ein ein Button mit der Aufschrift 'Download' erscheinen. Drücken Sie ihn und klicken Sie dann auf den Link zu der Datei 'CL40.Zip' (5,2 MB). Wenn die Übertragung beendet ist, können Sie die Online-Verbindung kappen. Doch da dies mit Sicherheit ein wenig dauern wird, können Sie die Zeit sinnvoll damit verbringen, sich einmal auf der Homepage ausführlich umzublicken ;-). Dort gibt es nämlich noch ein anderes großartiges Shareware-Programm mit dem Namen 'Tray-Boy'. Schauen Sie es sich mal an, es lohnt sich. Wenn Sie die oben aufgeführten Schritte ausgeführt haben, entpacken (unzipen) Sie die Datei **CL40.Zip** in ein Verzeichnis. Nach der Installation können die entpackten Installationsdateien wieder gelöscht werden. Es sollten auf dem Laufwerk für die Installationsdateien mindestens 6 MB freier Speicherplatz vorhanden sein - auf der Platte, auf der Sie CoolLinks installieren möchten, ca. 10 MB. Lesen Sie im nächsten Abschnitt, wie Sie nun nach diesem Aufwand endlich CoolLinks installieren können.

#### **CooLinks installieren:**

Starten Sie die Datei **Setup.Exe**. Beantworten Sie den ersten Hinweis mit **OK** und schließen Sie zuvor alle laufenden Anwendungen. Daraufhin werden Sie aufgefordert einen Pfad anzugeben, in den CoolLinks installiert werden soll. Es ist ratsam, daß auf dem Laufwerk, auf welches CoolLinks installiert werden soll, ca. 10 MB Speicherplatz frei sind. Wenn Sie den Pfad angegeben haben (z.B. C:\ Programme\CoolLinks), drücken Sie auf den großen Knopf, den Sie links finden und auf dem ein Computer mit Bildschirm und eine Diskettenschachtel zu sehen ist. Wenn es alles geklappt hat, müssen Sie dem Installationsprogramm noch "Tschüß" sagen, indem Sie auf **OK** drücken, und CoolLinks ist sofort - ohne Windows - Neustart - einsatzbereit. Starten Sie die Programmdatei **CoolLinks.Exe** und voilà, da ist CoolLinks 4.0 !!!

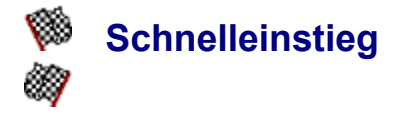

Wenn Sie die Startseite bereits gelesen haben, wissen Sie, daß man mit CoolLinks sowohl Internet-Adressen als auch Email-Adressen verwalten kann. Beim Schnelleinstieg werden Sie nur mit der Arbeit mit Internet-Adressen vertraut gemacht, allerdings sind alle unten aufgeführten Schritte genauso auch für Email-Adressen verwendbar.

**Starten von CoolLinks:** Wählen Sie aus dem Startmenü den Eintrag *CoolLinks 4.0* aus und drücken Sie auf die linke Maustaste. In der Shareware-Version müssen Sie im Info-Fenster noch auf **OK** drücken, dann geht es weiter wie in der Vollversion. Das Hauptfenster von CoolLinks erscheint auf dem Bildschirm.

CoolLinks ist ähnlich aufgebaut wie der Windows-Explorer von Microsoft. Im Hauptfenster sehen Sie links die gesamte Ordnerhierarchie mit dem Oberordner *Internet Sites*. Rechts sehen Sie alle *Objekte*, die sich im jeweils ausgewählten Ordner befinden.

Wählen Sie im Hauptfenster zunächst den Oberorder aus. Rechts sehen Sie nun seinen gesamten Inhalt. Drücken Sie die Tastenkombination "Strg+Shift+N". Es erscheint ein Dialogfenster mit der Überschrift Ordner bearbeiten. Geben Sie als Namen Schnelleinstieg ein. Drücken Sie auf OK und Sie sehen sofort rechts den neuen Ordner Schnelleinstieg. Wählen Sie Ihn aus und drücken Sie Return. Da der Ordner gerade erstellt wurde, hat er noch keinen Inhalt. Um das zu ändern, drücken Sie erneut eine Tastenkombination: "Strg+N". Erneut öffnet sich ein Dialogfenster. Geben Sie dort als Namen CoolLinks und als URL "http://www.geocities.com/SiliconValley/Sector/5813" ein. Drücken Sie auf OK und voilà, wir haben den ersten Eintrag. Kleiner Tip: Wenn Sie das Protokoll schnell wechseln bzw. eintragen möchten benutzen Sie die Tasten F2 (HTTP) und F3 (FTP). Falls die komplette URL falsch sein sollte und Sie diese durch das Protokoll ersetzen möchten drücken Sie zusätzlich Strg. Doch zurück. Um jetzt auf die Homepage zu gehen, wählen Sie das neu erstellte Objekt aus und drücken Sie Return. Wenn Sie online sind und einen Web-Browser besitzen, öffnet sich dieser und Sie sind sofort auf der Homepage, dessen URL Sie eben gerade eingegeben haben. Um diese Schritte zu festigen, geben Sie ruhig noch ein paar weitere Adressen ein. Wenn Sie irgendwann einmal beispielsweise die URL ändern müssen, wählen Sie das Objekt aus und drücken Sie F4. Abermals öffnet sich der Dialog und Sie können Eigenschafts-Änderungen vornehmen. Um ein Objekt zu löschen, müssen Sie es auswählen und die Taste Entf drücken. Nun aber zurück zu unserem Beispiel: Wir haben einen Ordner mit dem Namen Schnelleinstieg. Erstellen Sie in diesem Ordner zwei Unterorder: Sport und Kino. Da Sie bereits wissen, wie man neue Internet-Adressen einfügt, erstellen Sie einige in diesen Unterordnern (Es müssen keine existierenden Internet-Adressen sein). Jetzt haben wir einen Ordner, der zwei Unterordner besitzt und in diesen befinden sich Internet-Adress-Objekte. Die einen Adressen führen zu Seiten, die sich mit Sport befassen, die anderen zu Seiten, die die neuesten Kinofilme vorstellen. Jetzt fällt Ihnen auf, das Sie aus Versehen eine Adresse im Kino-Ordner eingegeben haben, die eigentlich in die Sportrubrik gehört. Das, was Sie bereits kennen, ist das löschen und erstellen von Objekten. Doch da dies in unserem Beispiel viel zu unbequem wäre, verschieben Sie das Objekt einfach. Wählen Sie das Objekt aus und drücken Sie die Tastenkombination "Strg+X". Gehen Sie nun in den Ordner, in dem sich das Objekt ursprünglich befinden sollte, und drücken Sie die Tastenkombination "Strg+P", um das Objekt einzufügen. Um ein Objekt zu kopieren, wählen Sie es aus und drücken Sie "Strg+C". Einfügen geht auf die selbe Art und Weise wie beim Verschieben.

Sie sind nun in der Lage mit CoolLinks erste Schritte zu machen. Wenn Ihnen der Schnelleinstieg nicht genügt oder Sie mehr Informationen zu den einzelnen Dialog-Fenstern benötigen, lesen Sie bitte die dazu gehörigen Seiten.

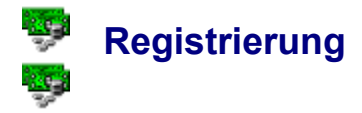

#### Was ist eine Registrierung, wozu ist sie gut:

Unter Registrierung versteht man folgendes :

Sie haben ein Programm, das Sie eine bestimmte Zeit kostenlos testen dürfen und wenn diese Testzeit abgelaufen ist und Sie sich dazu entscheiden, die Software weiter benutzen zu wollen, schicken oder überweisen Sie dem Autor eine bestimmte Summe Geld. Dafür erhalten Sie von ihm eine sogenannte Seriennummer. Wenn Sie diese Seriennummer im Programm eingeben, wird aus der Shareware-Version eine Vollversion. Manchmal bedeutet das einfach nur, daß Sie von nun an das Programm so lange und sooft benutzen dürfen wie Sie wollen. Das ist allerdings der seltenere Fall. Meistens gibt es in Shareware-Programmen Einschränkungen im Funktionsumfang. Wenn Sie aber eine Vollversion besitzen, entfallen diese Einschränkungen und Sie können die Software voll ausnutzen. Ein großer Vorteil von Shareware liegt auf der Hand. Shareware ist um einiges billiger als Programme, die Sie im Computerladen kaufen können. Und einmal ehrlich, welcher privater Computerbenutzer benötigt eine Textverarbeitung mit hunderttausenden von Funktionen ? Außerdem hat man häufig überhaupt keinen Überblick mehr. was man alles mit dem Programm machen kann. Da hilft dann nur eins : Stundenlang das Handbuch wälzen um sich etwas mehr Klarheit zu verschaffen. Meistens sind diese Handbücher dann auch netterweise so schrieben, daß Sie kein Mensch versteht. Shareware hingegen ist unkompliziert und ohne viel Schickimicki. Bei der Anwenderfreundlichkeit und dem Aussehen gibt es meistens keinen Unterschied. Oft ist es sogar so, daß die Shareware im diesem Punkt sogar um Längen besser abschneidet.

#### Ihre Vorteile beim Kauf von CoolLinks:

Se kommt kein Fenster mehr beim Programmstart, welches Sie mit OK bestätigen müssen.

Se serscheint zwischendurch keine nerviger Dialog mehr, der Sie zur Registrierung auffordert.

Sie können mehr Objekte erstellen. In der Shareware-Version können Sie nur 3 Ordner und 10 Internet-Adressen bzw. Email-Adressen verwalten !

• Sie können Objekte importieren. Ein Beispiel : Ihr Bekannter hat eine riesige Sammlung von Internet-Adressen, die allesamt zu Musikseiten führen. Um jetzt nicht alle Adressen per Hand zu übertragen, exportiert Ihr Bekannter diese in eine CoolLinks-Datenbank und Sie importieren diese, so daß Sie auch auf diese Adressen zugreifen können. Wenn das kein Vorteil ist !

Sie werden immer über neue Versionen von CoolLinks oder Updates informiert !

#### Wie registriert man sich:

Es gibt zwei Möglichkeiten sich zu registrieren :

1.Möglichkeit (Bargeld)

Sie füllen das Bestellformular aus und schicken es zusammen mit Bargeld - die Preis sehen Sie weiter unten - an den Autor. So schnell es geht, erhalten Sie Ihre persönliche Seriennummer, was auch davon abhängt, in welchem Land Sie wohnen. Wenn Sie im Bestellformular angeben, daß Sie Ihre Seriennummer per Email erhalten möchten, geht dies sehr viel schneller ! Sie erhalten Ihre Seriennummer allerdings nur via Email, wenn Sie Bargeld schicken.

#### 2.Möglichkeit (Per Nachnahme)

Die zweite Möglichkeit ist die etwas sicherere, allerdings ist Sie auch mit einem höheren Preis verbunden und Sie erhalten Ihre Seriennummer auf keinen Fall per Email ! Sie füllen ebenfalls das Bestellformular aus und schicken es an den Autor. Einige Tage später erhalten Sie dann von der Post einen Umschlag, in dem ein Formular mit der Seriennummer befindet. Die Post wird dann von Ihnen den Preis und eine Nachnahmegebühr kassieren. Wie gesagt, die zweite Möglichkeit ist zwar sicherer allerdings auch teurer und langsamer.

Wenn Sie die Registriernummer per Post erhalten möchten, erhöht sich der Preis um die jeweilig anfallende Portogebühr. Dies gilt für beide Möglichkeiten.

#### Adresse des Autors:

Björn Kahle Osterholder Str.26 25482 Appen Deutschland

cool-links@geocities.com

#### Der Preis für die Registrierung:

Bei den Preisen wird zwischen privaten Benutzern und Firmen unterschieden. Außerdem gibt es Preisermäßigungen, wenn Sie mehrere Lizenzen kaufen. Das bedeutet, daß Sie bei z.B. 5 Lizenzen, CoolLinks auf 5 verschiedenen Rechnern benutzen dürfen: Als privater Benutzer würden Sie dann 5 \* 20 DM = 100 DM bezahlen müssen und als Firma 5 \* 30 DM = 150 DM. Und überlegen Sie sich einmal : Ein gutes Programm kostet im Laden schon ca. 100 DM und das darf dann auch nur auf einem Rechner installiert werden. CoolLinks dürfen Sie schon für nur 100 DM auf fünf verschiedenen Rechnern installieren !!!

| Privater Benutzer | <u>Firma</u>                                                     |
|-------------------|------------------------------------------------------------------|
| 25 DM             | 35 DM                                                            |
| 20 DM             | 30 DM                                                            |
| 15 DM             | 25 DM                                                            |
| 10 DM             | 20 DM                                                            |
| 7,50 DM           | 17,50 DM                                                         |
|                   | Privater Benutzer<br>25 DM<br>20 DM<br>15 DM<br>10 DM<br>7,50 DM |

#### Im Programm selbst registrieren:

Wenn Sie Ihre Seriennummer erhalten haben, öffnen Sie der unten angezeigt Dialog über das Hilfemenü von CoolLinks:

| 💖 Registrierung               | ? ×           |
|-------------------------------|---------------|
| <u>B</u> enutzername:         |               |
| Ihr Name                      | <u>0</u> K    |
| <u>S</u> eriennummer:         |               |
| Ihre persönliche Seriennummer | <u>H</u> ilfe |
|                               |               |

Geben Sie Ihren Namen und die erhaltene Seriennummer in die jeweiligen Felder ein, drücken Sie auf **OK** und Sie sind registriert.

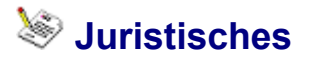

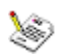

Es ist niemandem - außer dem Autor selber - erlaubt, für CoolLinks Geld zu verlangen. Es ist ebenfalls illegal, Seriennummern zu verbreiten. Bei nicht Einhaltung dieser Regeln, kommt es zur Anzeige und Schadensersatzklage !

Sobald eine Seriennummer im Web auftaucht, wird dies zurückverfolgt. Wer seine Seriennummer verbreitet, kann nicht unerkannt bleiben, da Seriennummern nur einmal vergeben werden.

Wenn Sie CoolLinks auf Ihrer Homepage zum downloaden, auf einer Shareware-CD o.ä. anbieten möchten, müssen Sie dem Autor nur eine Email oder einen Brief senden (Für Adresse siehe <u>Info</u>). Sie können des weiteren beantragen, auch auf dieser Seite genannt zu werden. Wenn Sie sich per Email beim Autor gemeldet haben, erhalten Sie zusammen mit der Antwort die Datei *CL40.Zip*. Sie enthält das gepackte Installationsprogramm von CoolLinks. Ihre Homepage bzw. Toolbox wird dort in der Hilfedatei schon eingearbeitet sein. <u>Dort gibt es CoolLinks</u>

Copyright © 1998 By Björn Kahle All Right Reserved

# Infos über den Autor und die Geburt von CoolLinks

#### Vom Embryo, über gutartige Viren zum komfortablen Tool:

CoolLinks ist zur Zeit in der Version 4.0 erhältlich. Frühere Version habe ich nicht veröffentlicht, da sie weder anwenderfreundlich noch umfangreich waren. CoolLinks ist zudem das erste Programm, welches ich als Shareware anbiete. Und so begann es:

Meine Adressensammlung hatte sich durch das häufige Online-Surfen etwas aufgebläht und ich wollte nicht stundenlang irgendwelche CDs durchkämmen, in der Hoffnung ein Programm zu finden, welches diese in einer Datenbank speichert. Ich setzte mich also an einem Samstag hin und schrieb ein altes Datenbank-Programm um, so daß ich meine kleine aber feine Internet-Auslese komfortabler verwalten konnte. Wie gesagt, es sollte nur ein kleines Progrämmchen zur Adressenverwaltung sein. Weiter tat das Programm CoolSites 1.0 nichts. Doch da sich meine Sammelleidenschaft in den folgenden Monaten fortsetzte, verlor ich schnell den Überblick darüber, welche Adresse nun zu welcher Seite gehörte. Ich beschloß, daß man iede Internet-Adresse einem bestimmten Thema zuweisen soll. Indessen vergrößerte sich meine Sammlung immer mehr und ich wollte Unterordner anlegen. Doch, hups, das ging ja gar nicht. Keine Frage, das Programm mußte weiter entwickelt werden. Leider mußte ich dazu jedoch erst einmal die tückische DirectX- und OpenGL-Sucht bekämpfen (Neuerdings auch als Fahrenheit 451 bekannt...). Als ich sie nach einem langen Kampf letztlich besiegt hatte, kam ein weiterer Krankheitserreger ins Spiel namens "Vaddern". Dieser hartnäckige, kaum zu besiegende Virus hatte immer etwas an neuen Versionen zu bemängeln. Um ihn durch eine Opfergabe zufrieden zu stimmen, entwickelte ich in meinem stillen Kämmerlein das, was jetzt als CoolLinks 4.0 mehr oder weniger bekannt ist. Doch wie ich es mir schon denken kann, wird das nicht die letzte Version sein. Dort draußen im World-Wide-Web wimmelt es sicherlich nur so vor Viren, die man wahrscheinlich nur mit einer fünften Version sättigen kann. Diese sollen sich dann bitte per Email melden oder einen Brief an folgende Adresse schicken.

Björn Kahle Osterholder Str.26 25482 Appen Deutschland

cool-links@geocities.com

Ich, der Viren-Killer, bin 17 Jahre alt und hoffe mit diesem Programm etwas in die Shareware-Szene hinein riechen zu können. Der zweite - aber natürlich nicht wichtigste - Grund ist die Aufbesserung meines Taschengeldes ;-). Wer sich auch für die Aufbesserung meines Taschengeldes interessiert (ich finde man sollte eine Talkshow darüber machen), kann sich ja mal auf der *Registrierungsseite* umschauen.

Zum Abschluß möchte ich mich einmal dafür bedanken, daß Sie überhaupt CoolLinks auf Ihre Festplatte kopiert haben und es nicht gleich als sinnloses Shareware-Tool übersehen haben. Bitte geben Sie die Shareware-Version auch an Bekannte weiter. Und abschließen ganz wichtig, möchte ich mich bei meinen stets geduldigen Eltern und Freunden und bei allen bedanken, die mich bei der Entwicklung unterstützt haben.

Vielen Dank und viel Spaß mit CoolLinks wünscht

Björn Kahle, 04.05.1998

# Das Hauptfenster von CoolLinks

| 🕼 CoolLinks 4.0 - Internet Sites                                         |                                      | _ 🗆 × |  |  |  |
|--------------------------------------------------------------------------|--------------------------------------|-------|--|--|--|
| <u>D</u> atei <u>B</u> earbeiten <u>A</u> nsicht <u>E</u> xtras <u>?</u> |                                      |       |  |  |  |
| 30 1 BBX 6 6 2                                                           | 🕲 📭 🔚 🏢 🧕 🚮 🤣                        |       |  |  |  |
|                                                                          |                                      |       |  |  |  |
| Homepages   Email-Adressen                                               |                                      | 1     |  |  |  |
| Alle Ordner und Internet-Adressen                                        | 💼 Inhalt von 'Internet Sites'        |       |  |  |  |
| Internet Sites                                                           |                                      |       |  |  |  |
| Lomputer                                                                 |                                      |       |  |  |  |
|                                                                          | Lomputer Kino                        |       |  |  |  |
| terret News                                                              |                                      |       |  |  |  |
| GoolLinks                                                                |                                      |       |  |  |  |
| Papierkorb                                                               | Musik News                           |       |  |  |  |
|                                                                          |                                      |       |  |  |  |
|                                                                          |                                      |       |  |  |  |
|                                                                          | Sport Cooll inke                     |       |  |  |  |
|                                                                          |                                      |       |  |  |  |
| 1                                                                        |                                      |       |  |  |  |
| Bewegen Sie die Maus über das Fenster und Sie                            | e sehen hier Infos zu den Elementen. |       |  |  |  |
| /                                                                        |                                      |       |  |  |  |

# Suchen

| 🔊 Suchen                                                           |                                                                                           | ? ×            |  |  |  |  |
|--------------------------------------------------------------------|-------------------------------------------------------------------------------------------|----------------|--|--|--|--|
| Suchbegriff: Berti                                                 |                                                                                           | <u>S</u> uchen |  |  |  |  |
| Suchen in: Sport                                                   | t\Fußball\WM98\                                                                           | <u>S</u> QL    |  |  |  |  |
| -<br>⊡ <u>N</u> ame                                                | Untergeordnete <u>O</u> rdner einbeziehen                                                 | <u>H</u> ilfe  |  |  |  |  |
| <ul> <li>✓ URL</li> <li>✓ Besitzer</li> <li>✓ Kommentar</li> </ul> | <ul> <li><u>N</u>ur ganzes Wort suchen</li> <li>Groß-/Kleinschreibung beachten</li> </ul> | Abbrechen      |  |  |  |  |
| Such- <u>E</u> rgebnis:                                            | Such-Ergebnis:                                                                            |                |  |  |  |  |
| Name                                                               | URL                                                                                       | In Ordner      |  |  |  |  |
| •                                                                  |                                                                                           | Þ              |  |  |  |  |

#### Normale Suche:

Beide Suchdialoge von CoolLinks haben einen ähnlichen Aufbau wie das Suchprogramm von Windows 95. Geben Sie zunächst ein Wort ein, nach dem Sie suchen möchten. Außerdem ist es ratsam einen Suchordner anzugeben, falls Sie eine große Anzahl von Ordner mit Unterordnen besitzen. So wird die Suche erheblich beschleunigt. Wenn man wie oben gezeigt nach dem Wort bzw. Namen *Berti* sucht, so ist es relativ unwahrscheinlich, daß man eine Site mit diesem Namen im Kino - Ordner findet.

Sie können des weiteren darüber entscheiden, welche Eigenschaften einer Internet-Homepage bzw. Email-Adresse nach dem Begriff durchsucht werden sollen. Wenn Sie zum Beispiel nur nach Sites suchen möchten, in deren Namen das Wort *Ball* steckt, ist es zu empfehlen, alle anderen Felder nicht mit einem Häckchen zu versehen.

Bei den Such-Optionen können Sie nun einstellen, ob nur Objekte gefunden werden sollen, bei denen auch die Groß-/Kleinschreibung mit dem Suchbegriff übereinstimmt. Desweiteren möchten Sie ja vielleicht nur in dem eigentlichen Suchordner suchen. Folglich machen Sie bei der Option *Unterordner mit einbeziehen* kein Häckchen. Zu guter letzt können Sie darüber entscheiden, ob CoolLinks nur Objekte anzeigen finden soll, bei denen das ganze Feld mit dem Suchbegriff übereinstimmt. Im oberen Beispiel wird nach dem Begriff *Berti* gesucht. Wenn Sie nun die Option *Nur ganzes Wort suchen* auswählen und es eine Homepage mit dem Namen *Bertis Jungs* gibt, so wird diese Site nicht in das Such-Ergebnis mit einbezogen. Die Homepage müßte schlicht und einfach *Berti* heißen, um gefunden zu werden.

Um die Suche nun zu beginnen, drücken Sie auf Suchen.

#### SQL-Suche:

Als Anfangsstring ist bei der Suche gegeben: Select \* From Tabelle Where . Diesen String müssen Sie nicht mehr eingeben, sondern Sie können Ihre Abfrage eingeben. Wenn Sie beispielsweise alle Einträge angezeigt haben möchten, deren Index größer als 10 ist, müssen Sie in die Eingabemaske nur noch *Index* > 10 eingeben und **OK** drücken. Die Datenbank besteht aus 4 Tabellen: Emails, Email\_Folders, Sites und Site\_Folders.

Für alle Datenbank-Spezies die gerne mit SQL suchen möchten, werden alle Datenbank-Felder mit Datentypen angezeigt.

| Felder der Tabelle Emails<br>Index<br>Email<br>Folder<br>Name<br>Company<br>Address<br>Birthday<br>Homepage<br>Telephone<br>Fax<br>Program<br>Comment | Datentyp<br>AutoWert<br>Text<br>Zahl<br>Text<br>Text<br>Text<br>Text<br>Text<br>Text<br>Text<br>Text |
|----------------------------------------------------------------------------------------------------|----------------------------------------------------------------------------------------------------|
| Felder der Tabelle<br>Email_Folders                                                                                                    | Datentyp                                                                                             |
| Index                                                                                                    | AutoWert                                                                                             |
| Name                                                                                                    | Text                                                                                                 |
| Parent                                                                                                    | Zahl                                                                                                 |
| Comment                                                                                                    | Memo                                                                                                 |
| Felder der Tabelle Sites                                                                                                    | Datentyp                                                                                             |
| Index                                                                                                    | Autowert                                                                                             |
| Namo                                                                                                    | Zdfii<br>Toyt                                                                                        |
|                                                                                                    | Toxt                                                                                                 |
| Owner                                                                                                    | Text                                                                                                 |
| Browser                                                                                                    | Zahl                                                                                                 |
| Comment                                                                                                    | Memo                                                                                                 |
| Password                                                                                                    | Text                                                                                                 |
| Felder der Tabelle Site_Folders                                                                                                    | Datentyp                                                                                             |
| Index                                                                                                    | AutoWert                                                                                             |
| Darant                                                                                                    |                                                                                                    |
| Commont                                                                                                    | Zalli<br>Momo                                                                                        |
| Password                                                                                                    | Text                                                                                                 |
| 10550010                                                                                                    |                                                                                                    |

# Web-Browser & Email-Programme

| Name                                                        | Befehlszeile                                                                                   | <u>0</u> K                                   |
|-------------------------------------------------------------|------------------------------------------------------------------------------------------------|----------------------------------------------|
| Microsoft Internet Explorer                                 | C:\Programme\Internet E                                                                        |                                              |
| 🕵 Netscape Communicator                                     | C:\Programme\Netscape                                                                          | <u>H</u> inzufügen                           |
| 😢 Opera                                                     | C:\Programme\Opera\O                                                                           | <u>B</u> earbeiten                           |
|                                                             |                                                                                                | <u>L</u> öschen                              |
|                                                             |                                                                                                |                                              |
| ∢  <br>Email-Programme                                      |                                                                                                | <u>H</u> ilfe                                |
| Email-Programme                                             |                                                                                                | <u>H</u> ilfe<br>?                           |
| Email-Programme Name                                        | Befehlszeile                                                                                   | <u>H</u> ilfe<br>?                           |
| Email-Programme Name     Microsoft Outlook                  | Befehlszeile<br>C:\Programme\Legatus\<br>C:\Programme\Office97'                                | Hilfe<br>?<br>OK<br>Hinzufügen               |
| Email-Programme Name Legatus Microsoft Outlook The Informer | ►<br>Befehlszeile<br>C:\Programme\Legatus\<br>C:\Programme\Office97\<br>C:\Programme\Informer\ | Hilfe<br>?<br>DK<br>Hinzufügen<br>Bearbeiten |

Sie können Internet-Adressen und Email-Adressen mit verschiedenen Web-Browsern bzw. Email-Programmen verknüpfen, da einige Sites von verschiedenen Web-Browsern unterschiedlich schnell aufgebaut werden. Und möglicherweise möchten Sie ein Programm verwenden, um einfache Emails an Freunde zu schicken, und ein komplexeres, um geschäftliche Emails zu versenden.

#### Hinzufügen eines Web-Browsers oder eines Email-Programmes:

Drücken Sie auf die Schaltfläche **Hinzufügen** und es öffnet sich ein Dialog-Fenster. Geben Sie den Namen des Programmes ein und drücken Sie auf die Schaltfläche mit den zwei Punkten. Gehen Sie nun in den Ordner, in dem sich das Programm befindet, wählen Sie es aus und drücken Sie **OK**. Nun wird automatisch eine Befehlszeile eingefügt, die folgendermaßen aussieht: -Programmdatei "%1"-. Einige Programme benötigen zusätzliche Parameter. Diese müssen Sie dann manuell nachtragen. Wenn Sie abermals auf **OK** drücken, schließt sich das Fenster und in der Liste befindet sich das eingetragenen Programm. Wenn Sie sich nun einmal die Eigenschaften einer Internet-Adresse anschauen, können Sie unter dem Punkt *Web-Browser* zwischen dem Standard-Browser und dem neu eingetragenen Programm wählen.

#### Editieren eines Web-Browsers oder eines Email-Programmes:

Drücken Sie auf die Schaltfläche **Bearbeiten**. Es öffnet das bereits bekannte Fenster. Sie können nun den Namen oder die Befehlszeile verändern.

## **Importieren & Exportieren**

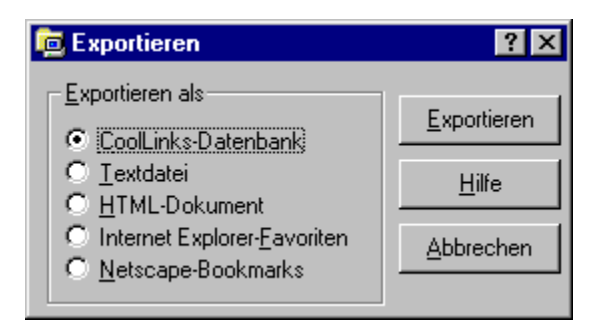

Eine Exportierung ist dazu gut, daß sowohl andere Programme die gespeicherten Daten verwenden können als auch andere Benutzer Ihre Daten benutzen können. CoolLinks -Datenbanken sind dazu gut, daß Sie auf einem anderen Rechner wieder von CoolLinks importiert werden können. Beispielsweise haben Sie eine große Sammlung von Internet-Adressen zum Thema Musik und ein Bekannter möchte ebenfalls diese Adressen haben. Nun müßten Sie alle Adressen mühsam auf Zettel schreiben und er müßte diese wiederum auf seinem Rechner in CoolLinks eingeben. Einfacher geht es, indem Sie alle Musik-Sites exportieren, auf Diskette kopieren - insofern kein Netzwerk vorhanden ist - und Ihr Bekannter importiert diese. Dies ist natürlich sehr viel komfortabler.

#### **CoolLinks-Datenbank:**

Alle Objekteigenschaften außer Browser und Passwort werden in einer Datenbank gespeichert. Bei allen übrigen Exportier-Typen werden nur der Name und die Adresse exportiert.

#### Textdatei:

Bei Textdateien werden nur Name und Adresse exportiert. Sehen Sie sich einfach eine von CoolLinks exportierte Textdatei an:

| 🖺 Ехр                            | oortieren. Txl                                | t - Editor                    |                         |           |                                        |                                        |                              | _      |      |
|----------------------------------|-----------------------------------------------|-------------------------------|-------------------------|-----------|----------------------------------------|----------------------------------------|------------------------------|--------|------|
| <u>D</u> atei                    | <u>B</u> earbeiten                            | <u>S</u> uchen                | 2                       |           |                                        |                                        |                              |        |      |
|                                  |                                               |                               |                         |           |                                        |                                        |                              |        |      |
|                                  |                                               | Cooll                         | inks 4.0                | - Adresse | n von Inter                            | net-Site                               | 5                            |        |      |
| Unive<br>-Univ<br>-Univ<br>-Univ | ersitäten<br>versität<br>versität<br>versität | von Lor<br>von Süd<br>von Süd | ndon<br>Jafrika<br>Iney |           | http://www<br>http://www<br>http://www | v.zanskar.<br>v.unisca.a<br>v.usyd.edu | .avc.ucl.<br>ac.za/*<br>i.au | .ac.uk |      |
| Cooll                            | inks 4.0                                      | ) By Bjä                      | jrn Kahle               | , 1998    |                                        |                                        |                              |        | <br> |

#### **HTML-Dokument:**

HTML-Dokumente bieten sich dann an, wenn Sie eine eigene Homepage besitzen. Eine

ganze Reihe von Homepages haben eine Seite, die zu anderen Homepages führt. CoolLinks nimmt Ihnen die Arbeit ab und erstellt schnell eine solche Link-Site. Um das exportierte Dokument vom Stil her Ihrer Homepage anzupassen, benutzen Sie bitte das Dialogfenster **Optionen**.

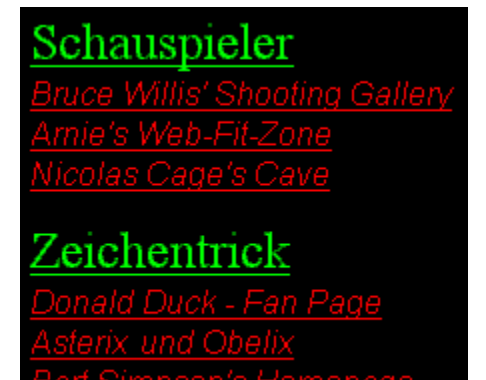

#### Internet-Explorer-Favoriten:

Bei Internet-Explorer-Favoriten handelt es sich um Dateien mit der Extension "URL", die direkt vom Desktop gestartet werden können.

#### **Netscape-Bookmarks:**

Mit Netscape können Sie ebenfalls ein paar Internet-Adressen verwalten, die sogenannten Bookmarks. Um nicht alle Coolinks-Sites manuell bei Netscape eingeben zu müssen, importieren Sie in Netscape einfach die von CoolLinks exportierten Bookmarks.

# Geburtstage

| 💩 Geburtstage        |        | ? ×             |
|----------------------|--------|-----------------|
| Heute haben Geburtst | ag:    |                 |
| 1                    | *      | <u>0</u> K      |
| Bart Simpson         | Batman | <u>M</u> ail to |
| -                    |        | <u>H</u> ilfe   |
|                      |        |                 |
| Donald Duck          |        |                 |

In diesem Dialog wird Ihnen angezeigt, welche Personen, die sich bei den Email-Adressen angegeben haben, Geburtstag haben. Über die Optionen können Sie CoolLinks zudem dazu auffordern, Ihnen beim Programmstart alle Personen auszulisten, die Geburtstag haben.

#### <u>Optionen</u>

# Optionen

Auf dieser Seite wird Ihnen nicht der Dialog bis in das kleinste Detail erklärt. Die wichtigsten Informationen erhalten Sie schon, wenn Sie die <u>WhatThisHelp-Funktion</u> benutzen. Zunächst sehen Sie hier das Fenster:

| 🐼 Optionen                                                                                                    | ? ×                                                                |
|----------------------------------------------------------------------------------------------------|--------------------------------------------------------------------|
| Hintergrund- <u>F</u> arbe                                                                                                    |                                                                    |
| ListView<br>✓ Ganze Zeile <u>m</u> arkieren ✓ Automa<br>✓ <u>G</u> itternetz ✓ Aktivie<br>✓ Verschiebung der Header ─ Aktivie                                             | atische Markierung<br>rung mit einem Klick<br>rung mit zwei Klicks |
| Exportieren in HTML<br>Ordner Internet-Adressen<br>Schrift: Roman<br>Schriftgröße 5<br>Schriftfarbe<br>Ett Durchgestrichen<br>Kursiv V Unterstrichen<br>Hintergrund-Earbe | Allgemeines                                                        |

#### CoolLinks immer oben:

Hinter dieser Einstellung steckt folgende Idee. Stellen Sie sich vor, Sie haben einen bestimmten Ordner mit Internet-Adressen, die Sie regelmäßig besuchen möchten. Sie starten also CoolLinks, öffnen diesen Ordner und besuchen die erste Seite. Wenn Sie nun auf die zweite Seite zugreifen möchten, müssen Sie erst CoolLinks wieder anklicken, damit das Fenster sichtbar wird. Da dies mit der Zeit sehr auf die Nerven gehen kann, befehlen Sie CoolLinks einfach immer das oberste Fenster zu sein. Verändern Sie die Größe ein wenig, verschieben Sie das Fenster z.B. in die obere rechte Ecke und das Surfen wird viel komfortabler.

#### Vollständiger Pfad in Titelleiste:

Diese Einstellung dient dazu, ob der Name des jeweils ausgewählten Ordners zusammen mit seinen Oberordnern angezeigt werden soll. Ein Beispiel:

Der momentan geöffnete Ordner hat den Namen *Fußball*. Sein Oberordner heißt *Ballsportarten* und dessen Oberordner *Sport*. Wenn nun der komplette Pfad in der Titelleiste stehen soll, sieht das folgender Maßen aus: *CoolLinks 4.0 - Internet Sites\Sport\ Ballsportarten\Fußball* 

Wenn Sie nur den Namen angezeigt haben möchten folgendermaßen: CoolLinks 4.0 - Fußball

#### HTML:

Alle Einstellungen für die Exportierung in ein HTML-Dokument dienen dazu, die Exportierung so individuell zu gestalten wie möglich. Hier sehen Sie eine HTML-Seite, die mit den Einstellungen, die Sie im oberen Bild sehen, exportiert wurde:

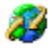

Was Sie leider nicht sehen können, wird Ihnen hier kurz aufgelistet: Internet-Adressen sollen in einer *kursive* Arial-Schrift geschrieben werden. Die Farbe für Sites ist hellrot und dunkelrot für Links, die Sie bereits besucht haben.

Es wurden zwei Ordner (Schauspieler & Zeichentrick) exportiert, die in der HTML-Datei grün dargestellt werden. In jedem Ordner befinden sichdrei Site-Objekte. Ihre Schriftfarbe ist rot. Vergleichen Sie das HTML-Dokument mit den Einstellungen im Screen-Shot. Sie werden dadurch besser erkennen, für was, welche Einstellungen zuständig sind.

#### Sprache:

CoolLinks unterstützt bisher nur die Sprachen Deutsch und Englisch. Sie müssen nur die gewünschte Sprache auswählen und sofort wechselt die Sprache. Der Autor entschuldigt sich für eventuelle Sprachfehler. Wer etwas an Ausdrücken oder

Sätzen auszusetzen hat, kann ihm gerne eine Mecker-Email schicken.

Falls jemand Lust hat, CoolLinks in andere Sprachen zu übersetzen, kann sich dieser jemand ebenfalls gerne bei ihm melden. Die komplette Übersetzung dauert höchstens 5 Stunden. Eine Aufwandsentschädigung gibt es natürlich auch :-). Schließt das Fenster.

## Hilfe:

Öffnet die Hilfeseite zu diesem Dialogfenster.

## Mail to:

Schicken Sie der momentan ausgewählten Person eine Geburtstags-Email.

## Bearbeiten:

Blättern Sie weiter, um ein anderes Objekt zu editieren.

## Abbrechen:

Schließt das Fenster ohne die Änderungen zu übernehmen.

**OK:** Schließt das Fenster und übernimmt die Änderungen.

## Nächstes:

Erstellen Sie ein weiteres neues Objekt.

### Web-Browser:

Drücken Sie hier, um einen Web-Browser komfortabel mit einem Dialogfenster auszuwählen.

Email-Programme: Drücken Sie hier, um ein Email-Programm komfortabel mit einem Dialogfenster auszuwählen.

**Exportieren:** Startet das Exportieren.

**Exportieren:** Exportiert die Einträge in eine Jet-Datenbank, so daß Sie diese auf einem anderen Rechner durch Importierung ebenfalls verwenden können..

Exportieren: Exportiert die Einträge in eine Textdatei.

**Exportieren:** Exportiert die Einträge in ein HTML-Dokument, das Sie im Dialogfenster **Optionen** individuell gestalten können.

**Exportieren:** Exportiert die Einträge in Internet Explorer Favoriten (Dateien mit der Endung "URL").

**Exportieren:** Exportiert die Einträge in eine Netscape-Bookmark-Datei, die Sie mit dem Netscape Communicator importieren können.

## Suchen:

Startet die Suche nach dem angegebenen Suchbegriff.

# **SQL:** Geben Sie einen SQL-String an und suchen Sie nach diesem Ausdruck.

#### Suchen:

Welche Felder sollen verglichen werden ?

#### Suchen:

Soll nur in dem rechts angegebenen Ordner gesucht werden oder auch in seinen Unterordnern ?
Suchen: Sollen nur Objekte gefunden werden, bei denen selbst die Groß-/Kleinschreibung dem Suchbegriff übereinstimmt ?

# Suchen:

Soll der Suchbegriff das ganze Feld darstellen oder nur einen Teil von ihm?

Suchbegriff: Geben Sie hier den Begriff ein, nach dem alle Objekte durchsucht werden sollen.

#### Startordner:

Geben Sie hier den Ordner ein, der durchsucht werden soll. Falls Sie nichts eingeben, werden alle Objekte durchsucht, die als Oberordner *Internet Sites* bzw. *Email-Adressen* haben.

### Suche:

Hier sehen Sie das Ergebnis der Suche.

# Neu:

Erstellt ein neues Objekt.

# Bearbeiten:

Bearbeitet das momentan ausgewählte Objekt.

### Löschen:

Löscht das jeweils ausgewählte Objekt.

### Web-browser:

Hier sehen Sie alle eingetragenen Web-Browser.

**Email-Programme:** Hier sehen Sie alle eingetragenen Email-Programme.

### ListView:

Unter einem ListView-Control versteht man den rechten Teil des Hauptfensters, in dem die Objekte angezeigt werden, die sich in dem momentan ausgewählten Ordner befinden.

### Ganze Zeile markieren:

Soll anstatt nur des Namens die ganze Zeile im ListView ausgewählt werden ?

# Gitterlinien:

Sollen Linien zwischen die Objekte im ListView-Control gezeichnet werden ?

**Header-Drag-Drop:** Soll es erlaubt sein, die Spalten bei der Detailansicht nach Belieben zu verschieben ?

Automatisch markieren: Soll ein Objekt automatisch ausgewählt werden, wenn sich der Mauszeiger einige Millisekunden über ihm befindet ?

Aktivierung mit einem Klick: Soll ein Objekt hervorgehoben und unterstrichen werden, wenn die Maus über ihm ist ? Wenn sich Mauszeiger über einem ausgewählten Objekt befindet, wird dieser unterstrichen.

Aktivierung mit zwei Klicks: Soll ein Objekt hervorgehoben werden, wenn die Maus über ihm ist ? Wenn sich Mauszeiger über einem ausgewählten Objekt befindet, wird dieser unterstrichen.

#### Schriftart:

Geben Sie hier den Namen einer Schriftart ein. Wenn Sie nichts eingeben, wird die Standardschrift Ihres Web-Browsers gesetzt.

Schriftgröße: Geben Sie hier den Größe der Schriftart ein. Wenn Sie nichts eingeben, wird die Standardschriftgröße Ihres Web-Browsers gesetzt.

### Farbe:

Wählen Sie eine Farbe für die ausgewählte Schrift.

### Farbe:

Wählen Sie eine Farbe für Links ein, die bereits besucht wurden.

# Fett:

Soll die ausgewählte Schrift mit einem dickem Stift geschrieben sein .

# Kursiv:

Soll die ausgewählte Schrift leicht abgeschrägt sein .

Durchgestrichen: Soll die ausgewählte Schrift durchgestrichen sein .

### Unterstrichen:

Soll die ausgewählte Schrift unterstrichen sein .

Hintergrundfarbe: Wählen Sie eine Hintergrundfarbe für die HTML-Dokumente aus.

### CoolLinks immer oben:

Soll CoolLinks immer das oberste Fenster in Windows sein, so daß es von keinem anderen überlappt werden kann ?

**Geburtstage melden:** Soll beim Programmstart gemeldet werden, falls jemand Geburtstag hat ?

#### Kompletter Pfad in Titelleiste:

Soll in der Überschrift des Hauptfensters der komplette Pfad - mit Elternordners - des momentan aktiven Ordners angezeigt werden ? Wenn nicht, dann wird nur der Name des aktiven Ordners in die Titelleiste geschrieben.

Sprache: Lassen Sie CoolLinks so sprechen, daß Sie es auch verstehen !!!

**URL**(**U**niform **R**esource Locator):

Unter URL versteht man die Adresse einer Internet Homepage. Sie setzt sich zusammen aus dem Protokolltpyen (meistens http oder ftp), dem eigentlichen Namen und der Landeskennung, die davon abhängt auf welchem Server die Homepage bereit liegt:

"http://www.geocities.com/SiliconValley/Sector/5813" !!!

Die Homepage verwendet das HyperText Transfer Protocol und liegt auf einem DEutschem Server.

**Objekte:** Mit Objekte sind bei CoolLinks Ordner, Internet-Adressen und Email-Adressen gemeint.

#### WhatThisHelp-Funktion:

Einige Fenster haben rechts oben einen Knopf mit einem Fragezeichen als Inschrift. Wenn Sie diesen anklicken, verändert sich Ihr Mauszeiger zu einer normalen Maus mit einem Fragezeichen. Wenn Sie nun ein Fensterelement anklicken, erhalten Sie Informationen zu diesem Element.

### ListView:

Hier sehen Sie den Inhalt des jeweils ausgewählten Ordners.

### TreeView:

Hier sehen Sie die gesamte Objekthierarchie.

### Titelleiste:

In der Titelleiste wird der Name oder auch der komplette Pfad des jeweils ausgewählten Ordners angezeigt.
## Minimieren:

Minimieren Sie das Fenster.

### Maximieren:

Maximieren Sie das Fenster.

Schließen: Beenden Sie CoolLinks.

#### Tab-Control:

Da CoolLinks in die Verwaltung von Internet-Adressen und Email-Adressen aufgeteilt ist, ist auch das Hauptfenster aufgeteilt. Sie sehen zwei Karteikarten mit den Aufschriften *Homepages* und *Email-Adressen*. Je nachdem welche Karteikarte, die andere überlappt, verwalten Sie entweder Homepages oder Email-Adressen.

### Menü:

Das Menü von CoolLinks ist folgender Maßen abgebaut:

| Datei              | Bearbeiten    | Ansicht          | Extras               | ?                           |
|--------------------|---------------|------------------|----------------------|-----------------------------|
| Web-Browser        | Ausschneiden  | Große Symbole    | Geburtstage          | Inhalt                      |
| Email-Programme    | Kopieren      | Kleine Symbole   | Email senden         | Suchen                      |
| Importieren        | Einfügen      | Liste            | Homepage<br>besuchen | Hilfe                       |
| <u>Exportieren</u> | Löschen       | Details          |                      | Hilfe benutzen              |
| <u>Beenden</u>     | Neu           | Symbole anordnen |                      | <b>Bestellinformationen</b> |
|                    | Umbenennen    | Aktualisieren    |                      | CoolLinks Homepage          |
|                    | Eigenschaften | <u>Optionen</u>  |                      | Bestellen                   |
|                    | <u>Suchen</u> |                  |                      | <u>Registrieren</u>         |
|                    |               |                  |                      | <u>Info</u>                 |

# Toolbar:

Im Toolbar-Control werden die wichtigsten Funktionen als Buttons dargestellt, so daß Sie auf diese schnell und kompfortabel mit der Maus zugreifen können.

Vorheriger Ordner: Drücken Sie hier, um in der Objekthierarchie einen Ordner zurückzuspringen.